# Module 7 - Gegevens aanpassen

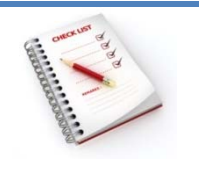

- Gegevens wijzigen
- Gegevens vervangen
- Wijzigingen ongedaan maken
- Records toevoegen
- Records verwijderen

Een record wordt automatisch opgeslagen wanneer de focus de record verlaat, d.w.z. als je:

- de focus verplaatst naar een andere record;
- het actieve formulier of gegevensblad of de actieve database sluit;
- MS Access afsluit.

Je kunt een actieve record opslaan via het **tabblad Start**, met de opdracht **Opslaan** in de **groep Records**.

|              | ៉ Nieuw       | $\sum$ Totalen |
|--------------|---------------|----------------|
|              | 🛃 Opslaan     | Spelling       |
| vernieuwen * | 🗙 Verwijderen | 🔹 🧮 Meer 🔹     |
|              | Records       |                |

### Gegevens wijzigen

- Zoek het record waarin je wijziging wenst aan te brengen.
- Plaats de muisaanwijzer in het betrokken veld en breng de wijziging aan.

#### Gegevens vervangen

Gebruik de optie **Vervangen** in de **groep Zoeken** van het **tabblad Start** als je meerdere records ineens wenst aan te passen.

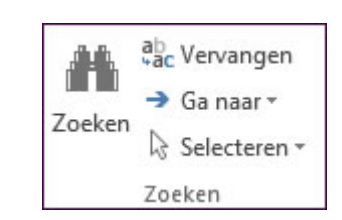

|                  | accurate on the tengen                  | le contra de la contra de la co |
|------------------|-----------------------------------------|----------------------------------------------------------------------------------------------------|
| Zoeken Vervang   | en                                      |                                                                                                    |
| Zoeken naar:     | 3020                                    | Volgende zoeken                                                                                                    |
| Vervangen door:  | 3010                                    | Annuleren                                                                                                    |
| Zoeken in:       | Huidig veld                             | Vervangen                                                                                                    |
| waar:<br>Zoeken: | Alles                                   | Alles vervangen                                                                                                    |
|                  | ☐ Identieke hoofdletters/kleine letters | even                                                                                                    |

#### Opmerkingen

• je kunt vervangen in het veld waarin de muisaanwijzer staat of in het hele document;

| Zoeken in: | Huidig veld     | ~ |  |
|------------|-----------------|---|--|
| 14/2 2 2   | Huidig veld     |   |  |
| vvaar:     | Huidig document |   |  |

- jokertekens zijn toegelaten in de zoekreeks;
- de zoekreeks moet overeenkomen met de inhoud van het hele veld, een gedeelte van het veld of het begin van het veld.

| Waar:   | Heel veld                      | ~ |  |
|---------|--------------------------------|---|--|
| Zoeken: | Gedeelte van veld<br>Heel veld |   |  |
|         | Begin van veld                 |   |  |

## Wijzigingen ongedaan maken

Klik op **Ongedaan maken** op de **werkbalk Snelle toegang** om de meest recente wijziging ongedaan te maken.

Je kunt de laatste gegevensinvoer ook ongedaan maken door **Ctrl+Z** te typen.

De bewerkingen die je ongedaan kunt maken, beginnen met de meest recente bewerking en je kunt de bewerkingen alleen ongedaan maken in de volgorde waarin ze hebben plaatsgevonden. Je kunt dus niet alleen de derde wijziging die je hebt aangebracht, ongedaan maken.

## **Records toevoegen**

Je kunt op verschillende manieren records aan een tabel toevoegen:

• op het tabblad Start in de groep Records via de knop Nieuw;

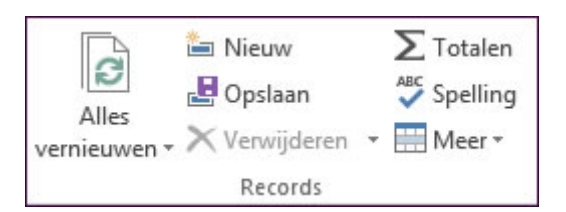

• in het snelmenu op een recordkiezer;

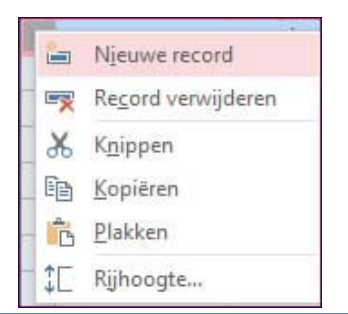

• in de **navigatiebalk** met de knop **b**;

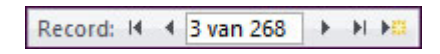

• op het tabblad Start in de groep Zoeken via de knop Ga naar;

| 44     | ab<br>هو ۱ | /ervangen       |  |
|--------|------------|-----------------|--|
|        | -> (       | Ga naar 👻       |  |
| ZOEKEN | K          | <u>E</u> erste  |  |
|        | •          | Vo <u>r</u> ige |  |
|        | ۲          | Volgende        |  |
| dernem | ы          | <u>L</u> aatste |  |
|        | -          | Nieuw           |  |

• onmiddellijk de gegevens typen onderaan op de lijn **Nieuw**.

| ×., | Klantnr 👻 | Naam 👻     | Straat 👻        | Postnr 👻 | Gemeente 👻 |
|-----|-----------|------------|-----------------|----------|------------|
|     | 265       | Saignant   | Waaiberg 5      | 3300     | Tienen     |
|     | 266       | De lemming | Herestraat 53   | 3000     | Leuven     |
|     | 267       | Hera       | Millenstraat 16 | 3960     | Bree       |
|     | 268       | Degreef P. | Smoldersplein 3 | 3000     | Leuven     |
| *   | (Nieuw)   |            |                 |          |            |

Een nieuw record wordt onderaan de tabel toegevoegd.

## **Records verwijderen**

Je kunt op verschillende manieren records uit een tabel verwijderen:

• selecteer de record(s) en druk op de **Delete**-toets;

| Z | Klantnr 🔹 | Naam 👻        | Straat 👻               | Postnr 👻 |
|---|-----------|---------------|------------------------|----------|
|   | 1         | Artoos        | Kleinappelstraat 17    | 3150     |
|   | 2         | Roelants      | Witteweg 24            | 3360     |
|   | 3         | Dierckx       | Langeveld 18           | 3220     |
|   | 4         | Azijn         | Platte-lostraat 326    | 3010     |
|   | 5         | Hoobergs      | Koning Leopoldlaan 107 | 2260     |
|   | 6         | De Jonghe     | Verbindingslaan 64     | 3001     |
|   | 7         | Camerlinckx   | Slangenstraat 41       | 3010     |
|   | 8         | Vanhentenrijk | Wilsonlaan 3           | 3010     |

• selecteer de record(s) en kies Verwijderen op het tabblad Start in de groep Records;

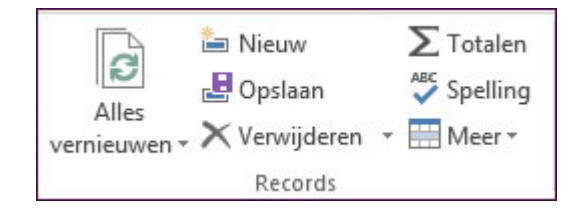

• plaats de cursor in een veld van het record, open de keuzelijst naast Verwijderen op het tabblad Start in de groep Records en kies Record verwijderen;

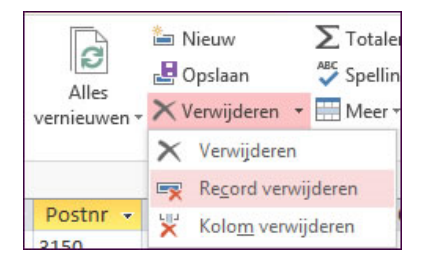

• selecteer de record(s) en kies uit het **snelmenu** op de recordkiezer **Record verwijderen**.

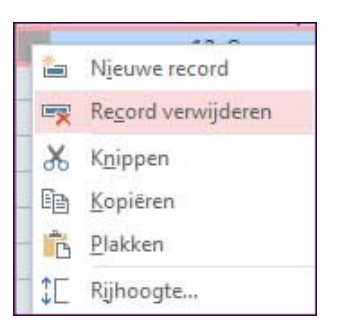

Na bevestiging in het corresponderend dialoogvenster zijn de records onherroepelijk verwijderd.